| Purpose:                                                       | To dispatch pest-related service requests                                                                                                    |  |  |
|----------------------------------------------------------------|----------------------------------------------------------------------------------------------------|--|--|
| When:                                                          | A pest SR is called in or sent to Customer Service via Maximo                                                                                                    |  |  |
| Who:                                                           | Customer Service / EMCS                                                                                                    |  |  |
| Resources to Complete Tasks                                    |                                                                                                    |  |  |
| A phone                                                        |                                                                                                    |  |  |
| A Maximo acc                                                   | count with the CS/EMCS access level                                                                                                    |  |  |
| Perform The                                                    | se Tasks: Do These Steps/Notes:                                                                                                    |  |  |
| <ol> <li>Receive ca<br/>or Unit Fa<br/>call, skip t</li> </ol> | <ul> <li>all from customer</li> <li>a. If it is a customer, ask them if they have already contacted their</li> <li>Building Coordinator or Unit Facility Rep</li> <li>If yes, inform them that their UFR or Building Coordinator will contact Customer Service and end call.</li> <li>If no, go to Task 2</li> </ul>                                                                                                    |  |  |
| 2. Log into N<br>Cornell Ne                                    | Iaximo with your<br>etID and passworda. Go to <a href="http://maximo.fs.cornell.edu">http://maximo.fs.cornell.edu</a><br><ul><li>Hover over "login"</li><li>Click "Maximo 7.5 Production"</li></ul>                                                                                                    |  |  |
| 3. If SR exists<br>review the<br>the reques<br>skip to Tas     | <ul> <li>a. Click on the service request number in the "SR's Awaiting My<br/>Approval" queue to open it</li> <li>b. Review the service request information (with the caller, if on the<br/>phone.) <ul> <li>Reported by</li> <li>Affected by (if different than the Reported By)</li> <li>Summary</li> <li>Details</li> <li>Facility Code</li> <li>Location</li> </ul> </li> <li>c. Verify the Service field is "Pest" (populate/revise if necessary)</li> <li>d. Verify the GL account is populated (verify the account with the<br/>caller/customer, if necessary)</li> <li>e. End phone call, if on the phone</li> <li>f. Skip to Task 5</li> </ul>                            |  |  |
| 4. If SR does<br>service red                                   | <ul> <li>not exist, create a quest in Maximo</li> <li>a. Click the "New Service Request" link on your Start Center</li> <li>b. Gather information from the caller to populate the following fields. Fields marked with an asterisk are required. <ul> <li>Reported by (enter their NetID, then click tab on keyboard)</li> <li>Affected by (if different than the Reported By)</li> <li>Summary</li> <li>Details (type additional info if needed)</li> <li>Facility Code (click tab after typing in facility code, and the Location will automatically populate)</li> <li>c. Populate the Service as "Pest"</li> <li>d. Verify the GL account is populated</li> </ul> </li> </ul> |  |  |

|                                                     | <ul><li>e. Populate or select the Priority Code "40"</li><li>f. Click the Save button</li><li>g. End phone call</li></ul>                                                                                                    |
|-----------------------------------------------------|----------------------------------------------------------------------------------------------------|
| 5. Workflow the SR to "Pest"                        | <ul><li>a. Click the workflow button</li><li>b. Select "Pest", click "OK"</li></ul>                                                                                                    |
| 6. Populate fields on the work order                | <ul> <li>a. Click the Related Records tab on the SR</li> <li>b. In the "Related Work Orders" section, populate the following: <ul> <li>In the Work Type field, populate (type or choose) "GS"</li> <li>In the Work Group field, populate (type or choose) "Pest"</li> </ul> </li> <li>c. Click the Save button</li> <li>d. Take a note of the work order number</li> </ul>                                                                                                    |
| 7. Notify the vendor via<br>Maximo SR Communication | <ul> <li>a. Click Select Action - Create – Communication <ul> <li>In the Template field, type "SR", then click the tab key</li> <li>To the right of "To" field, click the magnifying glass</li> <li>Click the "People" tab</li> <li>Search for the vendor contacts</li> <li>On the lines for the contacts, put a checkmark in the "To" field</li> <li>Click "OK"</li> </ul> </li> <li>b. In the body of the email (above the Service Request information), type the following: <ul> <li>Work Order (and then type the work order number)</li> <li>For example, type "Work Order 1234567" (without the quotes)</li> </ul> </li> <li>c. Click the Send button on the bottom right of the screen</li> </ul> |

## The Result Will Be:

The vendor will have been notified of the pest-related issue, and the Maximo work order is prepared to receive charges from the invoice.

## **Reference Information:**